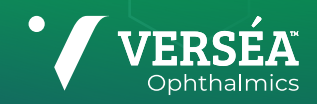

## Introducing

VERSÉA OPHTHALMICS **TEAR-BASED POINT-OF-CARE (T-POC)** QUANTITATIVE TESTING PLATFORM LATERAL FLOW READER

## WORKFLOW

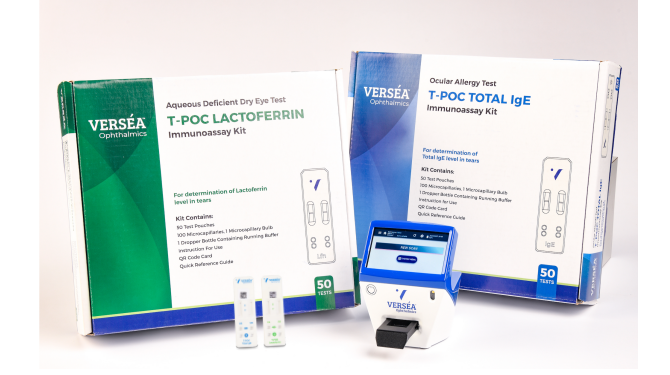

Set up as many T-POC testing lanes with a dedicated LFR as needed to create an efficient workflow for T-POC testing in your practice.

The barcode reader of the T-POC LFR allows quick identification of the sample enabling the delivery of rapid results for your patients.

## **PERFORMANCE & SPECIFICATIONS**

| Performance                           |                                                                                                    |
|---------------------------------------|----------------------------------------------------------------------------------------------------|
| Internal memory                       | 16 GB                                                                                                    |
| Stored results                        | Results, raw, & processed images. Depending on int. memory                                                                                                    |
| Number of test lines per strip        | Up to 7 lines / strip                                                                                                    |
| Measurement time (one strip, 2 lines) | 15 seconds, one strip, 2 lines                                                                                                    |
| Reproducibility                       | Intra-device CV <0.5%<br>Inter-device CV <2%                                                                                                    |
| Technology                            | Colorimetric lateral flow reader with Flash Eye Technology camera-based                                                                                                    |
| Languages                             | Spanish, English, Deutsch, Français, Italiano, Polski, قوبرعل                                                                                                    |
| Technical Specifications              |                                                                                                    |
| Connectivity                          | Wi-Fi, Ethernet & LAN connectivity<br>USB Port for Printer Connectivity or SFTP                                                                                                    |
| Security & Exportation                | HL7 v2.8 compliant. Connections https with SSL TLSv1 TLSv1.1 TLSv1.2 TLSv1.3.<br>Authentication: transport level 2 with token key management<br>Also can export to an external SFTP server or directly from a slim USB |
| Audit trail                           | HL7 v2.8 compliant. Connections https with SSL TLSv1 TLSv1.1 TLSv1.2 TLSv1.3.<br>Authentication: transport level 2 with token key management                                                                           |
| Sample traceability                   | Datamatrix reading for complete sample traceability                                                                                                    |
| Battery                               | 4h autonomy                                                                                                    |
| Dimensions (WxHxD) Including Tray     | 177 x 115 x 145 mm / 6.96 x 4.52 x 5.7 in                                                                                                    |
| Weight                                | 625 g / 1.38 lb                                                                                                    |
| Screen                                | 4.3" touch screen                                                                                                    |
| Power Range                           | 100-240 VAC                                                                                                    |
| Maximum Power                         | 50-60 Hz                                                                                                    |
| Frequency Range                       | 18 W                                                                                                    |

## MAIN BENEFITS

#### Flash Eye technology

Verséa Ophthalmics T-POC Lateral Flow Reader is equipped with Flash Eye technology that brings sensitivity to another level.

#### Track the sample, track the results

Store images & results. Export & print the results. Its barcode reader allows quick identification of the sample.

#### **Precise & optimal**

Program test turnaround time. Read your test at the right moment.

### Connectivity

Send results in real-time & integrate them into the Laboratory Information System (LIS).

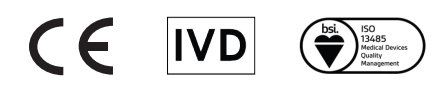

## **PRODUCT OVERVIEW**

Lateral Flow assays are simple & inexpensive today, but readers are typically not. As demand grows for more sensitivity, quantification, traceability, & connectivity, the need for reasonable cost-wise Lateral Flow Readers is increasing. Verséa Ophthalmics' T-POC Lateral Flow Reader is a quantitative colorimetric device that ensure precise interpretation of results for routine sample quantitative testing of Total IgE & Lactoferrin.

For use with the T-POC Quantitative Testing Platform

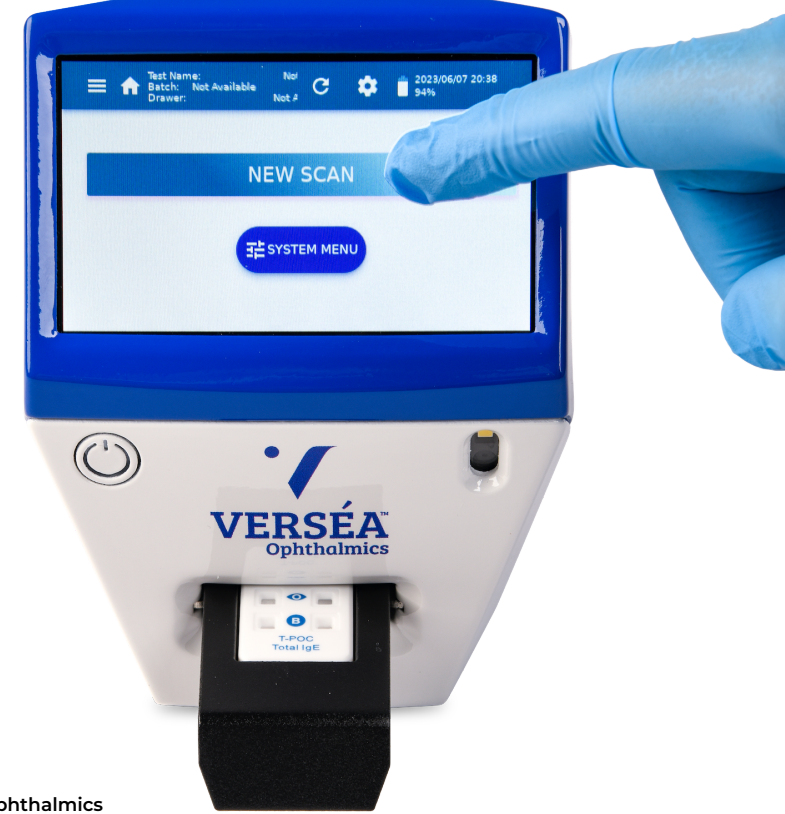

www.versea.com/ophthalmics

## **FLASH EYE TECHNOLOGY**

Flash Eye technology enhances the color of any colorimetric lateral flow test with an outstanding dynamic range for tests run on the T-POC Quantitative Testing Platform.

Scan the QR code & learn more about the T-POC Quantitative Testing Platform.

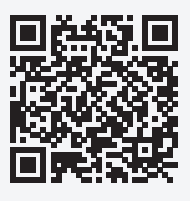

# T-POC LATERAL FLOW READER TROUBLESHOOTING

| Symptoms                                                                                                    | Probable cause                                                                               | Recommended action                                                                                                    |
|----------------------------------------------------------------------------------------------------|----------------------------------------------------------------------------------------------|----------------------------------------------------------------------------------------------------|
| The LFR cannot turn ON                                                                                                    | Battery discharged                                                                           | Plug the Power supply unit to recharge                                                                                                    |
| The LFR cannot turn ON or turn OFF                                                                                               | Damage to the ON/OFF button                                                                  | Contact Verséa Ophthalmics for repair at ophthalmics@versea.com                                                                                                    |
| The LFR switches spontaneously off (a<br>message has been displayed for a while before<br>switching off)                         | Too much time of inactivity elapsed                                                          | Increase the inactivity time in the System<br>Options menu                                                                                                    |
|                                                                                                    | Main cord unplugged and battery getting too<br>low                                           | Plug the main supply & let the battery fully charge                                                                                                    |
| Battery in charge red LED is blinking                                                                                            | Not correct charger / charger damaged /<br>battery damaged / electronic component<br>damaged | Ensure the charger is proper one / ensure<br>charger wiring is well connected / Contact<br>Verséa Ophthalmics for repair at<br>ophthalmics@versea.com                |
| The LFR cannot perform as expected                                                                                               | Old version of software                                                                      | Upgrade the SW                                                                                                    |
| The Wi-Fi SSID of the LFR does not appear on the computer                                                                        | The wireless signal is out of range                                                          | Situate the unit near the wireless connection                                                                                                    |
| The Ethernet is not detected                                                                                                    | The Ethernet is not connected                                                                | Correctly connect the Ethernet device                                                                                                    |
|                                                                                                    | Damage to Ethernet socket or its internal connection port                                    | Contact the Technical Service for repair                                                                                                    |
| After reading barcode for Cassette Settings or for confirmation, an error message is shown                                       | The barcode type is different than the expected one                                          | If you are loading the Cassette Settings, show<br>the Big Data Matrix (configuration barcode). If<br>you are confirming the cassette, show the<br>Small-Data Matrix. |
|                                                                                                    | The barcode is incorrectly placed in front of the barcode reader                             | Move slightly the barcode forward-backward<br>and tilting, until the barcode is read                                                                                 |
| The barcode reader light is on, but the barcode cannot be read                                                                   | The barcode is damaged or a wrong type                                                       | Replace the barcode with a correct one                                                                                                    |
|                                                                                                    | There is dirtiness on the barcode reader window                                              | Clean it with an antistatic cloth or a brush                                                                                                    |
| The LFR cannot access the USB memory stick                                                                                       | The USB stick is too wide, preventing its proper                                             | Use a narrow width USB memory stick                                                                                                    |
|                                                                                                    | The USB is not properly formatted                                                            | Format the USB memory stick using the option in the System options                                                                                                   |
|                                                                                                    | Damage to USB socket or its internal connection port                                         | Contact Verséa Ophthalmics for repair at ophthalmics@versea.com                                                                                                    |
| It is not possible to perform a scan & the<br>following message is displayed "Please fit<br>drawer and cassette properly"        | Some obstacle prevents the drawer or the cassette from being completely inserted             | Remove the obstacle                                                                                                    |
|                                                                                                    | There is no cassette inserted                                                                | Place the cassette propely                                                                                                    |
|                                                                                                    | The drawer is damaged                                                                        | Replace the drawer                                                                                                    |
|                                                                                                    | The internal drawer sensor is damaged                                                        | Contact the Technical Service for repair                                                                                                    |
| When launching scan, the device shows a<br>message: "image normalization failure. White<br>balance factors out correction range" | The camera is incorrectly adjusted                                                           | Perform the adjustment process                                                                                                    |
| When launching the scan, the device shows a message: 'fiducial not found'                                                        | The white spots of the drawer are dirty or damaged                                           | Clean or replace the drawer                                                                                                    |
| When displaying results the Control line says<br>"Absent" or "Invalid", & no results for test lines<br>are shown                 | The control line is absent or too weak                                                       | Correctly inoculate the cassette. Wait the prescribed time or use the Timed Scan feature.                                                                            |
| The screen displays the message "RTC<br>CRITICAL FAILURE Please contact Technical<br>Service"                                    | Real-time clock battery is damaged                                                           | Send the LFR to Verséa Ophthalmics                                                                                                    |
| After pressing the Remote Export 'TOKENIZE'<br>button, an error message is displayed                                             | No internet connection                                                                       | Review network connection & read the whole error message for more options                                                                                            |
| After pressing the Network Remote Setup<br>'UPDATE' button, an error message is displayed                                        | No internet connection                                                                       | Review network connection & read the whole error message for more options                                                                                            |

| Symptoms                                                                                                    | Probable cause                              | Recommended action                                                                                                    |
|----------------------------------------------------------------------------------------------------|---------------------------------------------|----------------------------------------------------------------------------------------------------|
| After performing a scan, the screen displays<br>the error message "Error trying to export<br>results to SFTP server" | No internet connection                      | Review network connection & read the whole error message for more options                                                   |
| The LFR cannot reset to defaults                                                                                     | The internal button is not properly pressed | Ensure the activation of the button during start-up                                                                         |
|                                                                                                    | Damage in the software                      | Contact Verséa Ophthalmics for repair at ophthalmics@versea.com                                                             |
| The LFR restarts itself                                                                                              | Electrostatic discharge on the touchscreen  | Wait until the reboot process ends                                                                                          |
| The LFR does not respond                                                                                             | Electrostatic discharge on the touchscreen  | Press & hold the power button for 10 seconds<br>to force shutdown. Then press the power<br>button again to restart the LFR. |

For more information visit us at www.versea.com/ophthalmics

Verséa is a trademark of Verséa Health, Inc. ©2023 Verséa Health, Inc. All rights reserved. OPH-001-07172023-v1

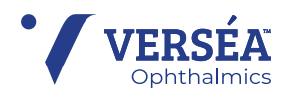